## ПОРАДИ З БЕЗПЕКИ ОНЛАЙН ДЛЯ БАТЬКІВ ТА ОПІКУНІВ

Психологічну допомогу та підтримку можна отримати за номерами телефонів:

1)Національна гаряча лінія з питань протидії насильству та захисту прав (Пн-Пт з 12.00-16.00):

0800500225 (безкоштовно зі стаціонарних)); 16.111 (безкоштовно з мобільних).

2)Онлайн консультація для підлітків в Teenergizer

3)Чат-бот у Telegram Viber допоможе дізнатись, куди звертатись за допомогою

## Батькам можна встановити «батьківський контроль» для пристроїв із операційною системою Windows 10 можна за такою послідовністю дій:

- 1) Перейдіть з меню Пуск в розділ «Облікові записи користувачів»;
- 2) у категорії «Сім'я та інші користувачі натисніть «Додати члена сім'ї»;
- операційна система на вибір запропонує створити профіль для дитини або дорослого;
- 4) обравши відповідний пункт, введіть адресу електронної пошти.

Важливо: операційна система не дозволить активувати «батьківський контроль» для локального облікового запису. Створіть новий профіль для кожного користувача, якого належить контролювати.

## Встановити «батьківський контроль» для пристроїв з операційною системою Android можна за такою послідовністю дій:

- 1) відкрийте програму «Play Mapкет»;
- 2) у лівому верхньому кутку екрану натисніть на значок «меню» і виберіть «Установки»-«Батьківський контроль».
- 3) увімкніть означену функцію.
- 4) Обмежте доступ до налаштувань «батьківського контролю», встановивши PIN –код
- 5) Встановіть такі фільтри: «Додатки, ігри, фільми і серіали. Виберіть макштувсимально допустиме вікове обмеження для контенту», «Музика і книги. Забороніть завантаження і покупку контенту для дорослих».

Важливо «батьківський контроль» діє тільки на тому пристрої, де ви його налаштували. При необхідності ввімкніть його на іншому пристрої, знову виконавши наведені вище інструкції.

## Встановити «батьківський контроль» для пристроїв «iPhone», «iPad», «iPod touch» можна за такою послідовністю дій:

- 1) Перейдіть з меню «Налаштування»»-«Основні»- «Обмеження».
- 2) Покрутіть вниз і натисніть «Обмеження», а потім «Включити обмеження».
- 3) Створіть пароль функції «Обмеження». Код-пароль обмежений необхідний для зміни налаштувань або відключення обмежень.